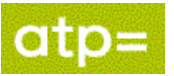

Author: Integration Expert Team (IET) Owner: Integration Expert Team (IET)

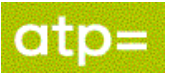

## 1. Dokumenthistorik

### Revisioner

| Dato for denne version: | 08.12.2023 | Dato for næste version | ukendt |
|-------------------------|------------|------------------------|--------|

| Version | Dato       | Ændringer                                                     | Ændringer<br>markeret |
|---------|------------|---------------------------------------------------------------|-----------------------|
| 0.1     | 09.04.2014 | Første version                                                | N                     |
| 0.2     | 08.12.2023 | Opdateret til SOAPUI 5.7, OCES3 certifikat mm samt forsimplet |                       |
|         |            |                                                               |                       |

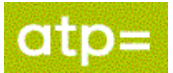

# Indholdsfortegnelse

| 1.  | Dokumenthistorik                   | 2  |
|-----|------------------------------------|----|
| 2.  | Indledning                         | 4  |
| 3.  | Forudsætninger                     | 5  |
| 4.  | Opret projekt                      | 6  |
| 5.  | WS-Security Configurations         | 8  |
| 5.1 | Opret Keystore                     | 8  |
| 5.2 | 2 Opret Outgoing WSS Configuration | 10 |
| 6.  | Opsætning af Request               | 14 |
| 6.1 | Tilføj wsa headers                 | 14 |
| 6.2 | Specificer Endpoint                | 15 |
| 6.3 | Anvend Outgoing WSS Configuration  | 15 |
| 7.  | Send Request                       | 17 |
| 8.  | FejlScenarier                      | 19 |

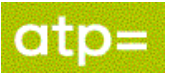

## 2. Indledning

Dette dokument er lavet som en vejledning til at skabe hul igennem til ATP's PingService udstillet under ATP's Web Service Provider profil. Kan man gennemføre dette kald ved man derfor, at man opfylder de generelle krav beskrevet i profilen.

Det er hensigten at et sådan hul igennem kald, kan hjælpe som reference når anvender laver den egentlige systemimplementering til kald af servicen.

Den klient vi har valgt at anvende og beskrive brugen af i dette dokument er SOAPUI version 5.7.0.

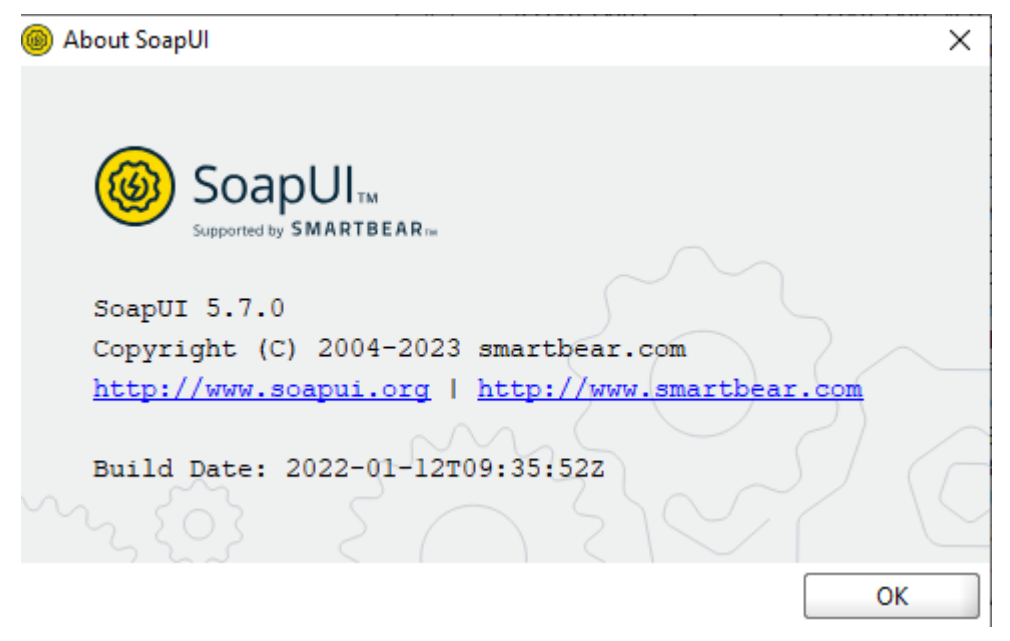

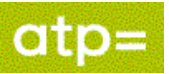

## 3. Forudsætninger

Der skal være oprettet en tilslutningsaftale med ATP om brug af webservicen, herunder udveksling af et "Teknisk bilag til Integrationsaftale", hvori der indgår kontakt oplysninger, information om de anvendte certifikater, samt hvilke IP net, kaldet kan komme fra.

Man skal bruge det OCES3 certifikat, der er angivet i aftalen.

PingService.wsdl der beskriver den service vi viser i eksemplet her.

Det anbefales at starte med at oprette et projekt for PingServicen, da servicen er helt enkel og derfor er god til at teste at man har sat certifikat mm rigtig op.

Efterfølgende kan man bruge samme procedurer for at sætte et projekt op for andre services.

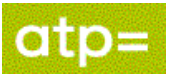

## 4. Opret projekt

Begynd med at oprette et nyt projekt:

SoapUI 5.7.0

| <u>F</u> il | e Project           | Suite     | Case     | Step    | <u>T</u> ools | <u>D</u> esktop | <u>H</u> elp |          |             |       |  |
|-------------|---------------------|-----------|----------|---------|---------------|-----------------|--------------|----------|-------------|-------|--|
|             | Create Em           | pty Proje | ct       |         |               | g.              | Ģ            | 6        | •           |       |  |
|             | New SOAP            | Project   |          | Ctrl-N  |               | re All          | Forum        | Trial    | Preferences | Proxy |  |
|             | Creater a           | new WS    |          | D based | l Web Se      | nvice Proje     | ct in this y | vorksnac |             |       |  |
|             | Import Pro          | iect      | DEFOOR   | Ctrl-I  | 11100 30      | Г               | cent enis v  | vorkspac |             |       |  |
|             | Import Pac          | ked Proj  | ect      |         |               |                 |              |          |             |       |  |
|             | Impo <u>r</u> t Rer | note Proj | ject     |         |               |                 |              |          |             |       |  |
| -           |                     |           |          |         |               |                 |              |          |             |       |  |
|             | Import Pos          | stman Co  | llection |         |               |                 |              |          |             |       |  |
|             | Save All Pr         | ojects    |          | Ctrl+A  | t-S           |                 |              |          |             |       |  |
|             | Open All C          | losed Pro | ojects   |         |               |                 |              |          |             |       |  |
|             | Close All O         | )pen Proj | ects     |         |               |                 |              |          |             |       |  |
|             | Rename W            | orkspace  |          | F2      |               |                 |              |          |             |       |  |
|             | New Work            | space     |          |         |               |                 |              |          |             |       |  |
|             | Switch Wo           | rkspace   |          |         |               |                 |              |          |             |       |  |
| Ф           | Preference          | s         |          | Ctrl+A  | t-P           |                 |              |          |             |       |  |
|             | Save Prefer         | rences    |          |         |               |                 |              |          |             |       |  |
|             | Import Pre          | ferences  |          |         |               |                 |              |          |             |       |  |
|             | Recent              |           |          |         | •             |                 |              |          |             |       |  |
|             | Exit                |           |          | Ctrl-Q  |               |                 |              |          |             |       |  |
|             | Exit withou         | ut saving |          | Ctrl+Si | nift-Q        | I               |              |          |             |       |  |
| _           |                     |           |          |         |               | -               |              |          |             |       |  |

Project Name: Navngiv projektet.

Initial WSDL: Der henvises til den PingService.wsdl ATP stiller til rådighed

Create Requests: sæt hak. Tryk OK.

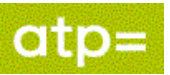

| 🍥 New SOAP Pr                     | oject                                                                       | ×         |
|-----------------------------------|-----------------------------------------------------------------------------|-----------|
| New SOAP Proje<br>Creates a WSDL/ | ect<br>/SOAP based Project in this workspace                                | <u>ين</u> |
| Project Name:                     | ATP Ping Service                                                            |           |
| Initial WSDL:                     | W:\ws\pingservice\100\PingService.wsdl Browse                               |           |
| Create Requests:                  | Create sample requests for all operations?                                  |           |
| Create TestSuite:                 | Creates a TestSuite for the imported WSDL                                   |           |
| Relative Paths:                   | Stores all file paths in project relatively to project file (requires save) |           |
|                                   | OK (                                                                        | Cancel    |

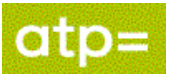

## 5. WS-Security Configurations

Dobbeltklik på projektet.

Vælg fanebladet WS-Security Configurations.

### 5.1 Opret Keystore

Vælg fanebladet Keystores

Tilføj en ny Keystore ved at klikke på plusset (markeret med rød ring på billedet herunder).

Angiv den keystore eller p12-fil der indeholder virksomhedens OCES-test certifikat Tryk Open.

| 🖿 ATP Ping Service 🧾   |                   |                  |                     | - <b>- 5</b>   | × |
|------------------------|-------------------|------------------|---------------------|----------------|---|
| Overview TestSuites    | WS-Security Confi | gurations Secu   | irity Scan Defaults |                |   |
|                        |                   |                  |                     |                | 0 |
| Incoming WS-Security C | Configurations Ke | ystores Trustst  | ores                |                |   |
|                        | Outgoing          | WS-Security Conf | igurations          |                |   |
| <del>.</del>           |                   |                  |                     |                |   |
| Source                 | Status            | Password         | Default Alias       | Alias Password |   |
|                        |                   |                  |                     |                |   |
| 🛞 Select Key           | Material          |                  |                     | ×              |   |
| Look <u>I</u> n: 🗀     | YOUR_ORG_OCES3_   | TEST             | - 🖻                 | à 🎯 📴 🖿        |   |
| YOUR_OR                | G_OCES3_TEST.cer  |                  |                     |                |   |
|                        | G_OCES3_TEST.p12  |                  |                     |                |   |
| YOUR_OR                | G_OCES3_TEST.txt  |                  |                     |                |   |
|                        | G_OCESS_TEST_ORIG | 5.p12            |                     |                |   |
|                        |                   |                  |                     |                |   |
|                        |                   |                  |                     |                |   |
|                        |                   |                  |                     |                |   |
|                        |                   |                  |                     |                |   |
| File <u>N</u> ame:     | YOUR_ORG_OCES     | TEST_ORIG.p12    |                     |                |   |
| Files of <u>T</u> ype: |                   |                  |                     | -              |   |
|                        | ·                 |                  | C                   | Open Cancel    |   |
|                        |                   |                  |                     |                |   |

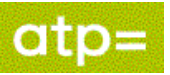

Indtast password for keystore.

Tryk OK.

| erview TestS | uites WS-Securit    | y Configurations | Security    | Scan Defaults  |               |
|--------------|---------------------|------------------|-------------|----------------|---------------|
|              |                     |                  |             |                |               |
| oming WS-Sec | urity Configuration | s Keystores      | Truststores | 5              |               |
|              | Ou                  | tgoing WS-Secur  | ity Configu | rations        |               |
| ×            |                     |                  |             |                |               |
| Source       | Status              | Passv            | vord        | Default Alias  | Alias Passwor |
|              |                     |                  |             |                |               |
|              |                     |                  |             |                |               |
| Add          | Key Material        |                  |             | ×              |               |
| 0            | Specify passwo      | ord for [YOUR_OF | G_OCES3_1   | TEST_ORIG.p12] |               |
|              | •••••               | ••               |             |                |               |
|              |                     | ок Са            | ncel        |                |               |
|              |                     |                  |             |                |               |
|              |                     |                  |             |                |               |
|              |                     |                  |             |                |               |
|              |                     |                  |             |                |               |
|              |                     |                  |             |                |               |
|              |                     |                  |             |                |               |
|              |                     |                  |             |                |               |
|              |                     |                  |             |                |               |
|              |                     |                  |             |                |               |
|              |                     |                  |             |                |               |

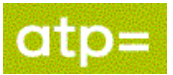

### 5.2 Opret Outgoing WSS Configuration

Vælg fanebladet Outgoing WSS Configurations.

Tilføj en ny "Outgoing WSS Configuration" ved at klikke på plusset (markeret med rød cirkel på billedet herunder).

Angiv et navn for konfigurationen f.eks. "OUT WS OCES3"

Tryk OK.

| ATP Ping Service     |                       |                                                    |                                      |                       | 4 🛛 🛛           |
|----------------------|-----------------------|----------------------------------------------------|--------------------------------------|-----------------------|-----------------|
| Overview TestSuites  | WS-Security C         | onfigurations                                      | Security Scan Defaults               |                       | _               |
|                      |                       |                                                    |                                      |                       | 0               |
| Outgoing WS-Security | Configurations        | Incoming WS                                        | -Security Configurations             | Keystores Truststores |                 |
| +×                   |                       |                                                    |                                      |                       |                 |
| Name                 | Default Us            | ername/Alias                                       | Default Password                     | Actor                 | Must Understand |
| ▲▼<br>+ × ^ ▼        | New Outgoing V<br>OUT | VSS Configurat<br>iy unique name<br>WS OCES3<br>OK | ion X<br>for configuration<br>Cancel |                       |                 |

Tilføj en ny WSS entry ved at klikke på plusset (markeret med rød cirkel på billedet herunder).

Vælg typen Timestamp.

Tryk OK.

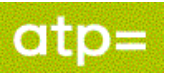

| ATP Ping Service         |                                                           |                          |                       | r ⊠. ×          |
|--------------------------|-----------------------------------------------------------|--------------------------|-----------------------|-----------------|
| Overview TestSuites      | WS-Security Configurations                                | Security Scan Defaults   |                       |                 |
|                          |                                                           |                          |                       | 2               |
| Outgoing WS-Security Cor | nfigurations Incoming WS-                                 | -Security Configurations | Keystores Truststores |                 |
| + ×                      |                                                           |                          |                       | 0               |
| Name                     | Default Username/Alias                                    | Default Password         | Actor                 | Must Understand |
| OUT WS OCES3             |                                                           |                          |                       |                 |
| A →                      | Add WSS Entry  Add WSS Entry  Select type of Timestamp OK | entry to add<br>Cancel   |                       |                 |

Sæt Time To Live: til 300 (atp godtager ikke Timestamps ældre end 5 min.)

| ATP Ping Service                   |                            |                            |                       | r 🛛 🗙           |
|------------------------------------|----------------------------|----------------------------|-----------------------|-----------------|
| Overview TestSuites                | WS-Security Configurations | Security Scan Defaults     |                       |                 |
|                                    |                            |                            |                       | 0               |
| Outgoing WS-Security Cor           | nfigurations Incoming W    | S-Security Configurations  | Keystores Truststores |                 |
| <b>+ ×</b>                         |                            |                            |                       | 0               |
| Name                               | Default Username/Alias     | Default Password           | Actor                 | Must Understand |
| OUT WS OCES3                       |                            |                            |                       |                 |
| <b>**</b><br><b>+ X</b> * <b>*</b> | e                          |                            |                       |                 |
| limestamp                          | Time To Live:              | зо <mark>р</mark>          |                       |                 |
|                                    | Millisecond Precision:     | Sets precision of timestam | ıp to milliseconds    |                 |

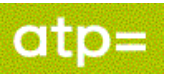

Tilføj en ny WSS entry ved at klikke på plusset (markeret med rød cirkel på billedet herunder).

Vælg typen Signature.

Tryk OK.

| 🔚 ATP Ping Service       |                            |                           |                       | r ⊠_⊼           |
|--------------------------|----------------------------|---------------------------|-----------------------|-----------------|
| Overview TestSuites      | WS-Security Configurations | Security Scan Defaults    |                       |                 |
|                          |                            |                           |                       | 0               |
| Outgoing WS-Security Cor | nfigurations Incoming W    | S-Security Configurations | Keystores Truststores |                 |
| + ×                      |                            |                           |                       | 0               |
| Name                     | Default Username/Alias     | Default Password          | Actor                 | Must Understand |
| OUT WS OCES3             |                            |                           |                       |                 |
| Timestamp                | Add WSS Entry Tin Mi Mi OK | of entry to add<br>Cancel | p to milliseconds     |                 |

Vælg keystore.

Vælg Alias.

Indtast Password (til keystore).

Key Identifier Type: sættes til "Binary Security Token"

Use Single Certificate: sæt hak.

Så skal det defineres hvilke dele af beskeden der skal signeres. Det gøres ved at tilføje "Parts".

Tilføj 4 nye "Parts" ved at klikke på plusset (markeret med rød cirkel på billedet herunder).

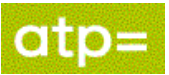

| ATP Ping Service         |              |                     |          |                       |                    |                    |                   | r 🛛 🖂   |  |
|--------------------------|--------------|---------------------|----------|-----------------------|--------------------|--------------------|-------------------|---------|--|
| Overview TestSuites      | WS-Security  | Configurations      | Securit  | ty Scan Defaults      |                    |                    |                   |         |  |
| <b></b>                  |              |                     |          |                       |                    |                    |                   | 2       |  |
| Outgoing WS-Security Cor | nfigurations | Incoming WS-        | Security | Configurations        | Keystores          | Truststores        |                   |         |  |
| + ×                      | 1            |                     |          |                       |                    |                    |                   | 0       |  |
| Name<br>OUT WS OCES3     | Default U    | lsername/Alias      | De       | efault Password       |                    | Actor              | Must Unde         | erstand |  |
| 001 W3 00233             |              |                     |          |                       |                    |                    |                   |         |  |
| ~~                       |              |                     |          |                       |                    |                    |                   |         |  |
| <b>+ ×</b> • •           |              |                     |          |                       |                    |                    |                   |         |  |
| Timestamp                | Keystore:    |                     |          | YOUR_ORG_OG           | CES3_TEST_ORIG     | j.p12 ▼            |                   |         |  |
| Signature                | Alias:       |                     |          | atp_integration       | _virk_test 💌       |                    |                   |         |  |
|                          | Password     | Ŀ                   |          | •••••                 |                    |                    |                   |         |  |
|                          | Key Ident    | ifier Type:         |          | Binary Security Token |                    |                    |                   |         |  |
|                          | Signature    | Algorithm:          |          | <default></default>   |                    |                    |                   |         |  |
|                          | Signature    | Canonicalization    | n:       | <default></default>   |                    |                    |                   | -       |  |
|                          | Digest Al    | gorithm:            |          | <default></default>   |                    |                    | -                 |         |  |
|                          | Use Singl    | e Certificate:      |          | ✓ Use single c        | ertificate for sig | ning               |                   |         |  |
|                          | Prepend      | Signature Elemer    | it:      | Prepend sig           | nature element     | to security header | (non-strict layou | Jt)     |  |
|                          | Custom k     | Key Identifier:     |          |                       |                    |                    |                   |         |  |
|                          | Custom k     | Key Identifier Valu | іеТуре:  |                       |                    |                    |                   |         |  |
|                          | Parts:       |                     |          | (+)×                  |                    |                    |                   |         |  |
|                          |              |                     |          | ID                    | Name               | Namespace          | Encode            | ]       |  |
|                          |              |                     |          |                       | Body<br>Timestamp  | http://schem       | Element           |         |  |
|                          |              |                     |          |                       | Action             | http://www.w.      | . Element         |         |  |
|                          |              |                     |          |                       | MessagelD          | http://www.w.      | . Element         |         |  |
|                          |              |                     |          |                       |                    |                    |                   |         |  |
|                          |              |                     |          |                       |                    |                    |                   |         |  |
|                          |              |                     |          |                       |                    |                    |                   |         |  |

#### Udfyld med følgende værdier (vær opmærksom på store/små bogstaver i navnet):

| ID | Name      | Namespace                                                                                  | Encode  |
|----|-----------|--------------------------------------------------------------------------------------------|---------|
|    | Body      | http://schemas.xmlsoap.org/soap/envelope/                                                  | Element |
|    | Timestamp | http://docs.oasis-<br>open.org/wss/2004/01/oasis-200401-wss-<br>wssecurity-utility-1.0.xsd | Element |
|    | Action    | http://www.w3.org/2005/08/addressing                                                       | Element |
|    | MessageID | http://www.w3.org/2005/08/addressing                                                       | Element |

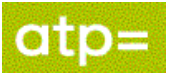

## 6. Opsætning af Request

### 6.1 Tilføj wsa headers

Dobbelt klik på Request 1 for at få request vinduet frem.

Forneden vælg WS-A (se billede nedenfor).

| C 10570            |              |                    |                              |                                                                                                    |                                                                                                    |                                                                                                    |             |           |             |             |            |          |          | tt-    |      |         |            |     |
|--------------------|--------------|--------------------|------------------------------|----------------------------------------------------------------------------------------------------|----------------------------------------------------------------------------------------------------|----------------------------------------------------------------------------------------------------|-------------|-----------|-------------|-------------|------------|----------|----------|--------|------|---------|------------|-----|
| SoapUI 5.7.0       |              |                    |                              |                                                                                                    |                                                                                                    |                                                                                                    |             |           |             |             |            |          |          |        |      |         |            |     |
| Project Suite      | Case         | Step <u>T</u> ools | <u>D</u> esktop              | <u>H</u> elp                                                                                                    |                                                                                                    |                                                                                                    |             |           |             |             |            |          |          |        |      |         |            |     |
| * 50*              | RE*          | +                  | đ                            |                                                                                                    | 6                                                                                                    | ð.                                                                                                    | J.          |           |             |             |            |          |          |        |      |         |            |     |
| Empty SOAP         | REST         | Import Sz          | ave All                      | Forum                                                                                                    | Frial P                                                                                                    | eferences                                                                                                    | Proxy       |           | Indpoint E  | xplorer     |            |          |          |        |      |         |            |     |
| ==                 |              | import of          |                              | . orani                                                                                                    |                                                                                                    | crenees                                                                                                    |             |           |             |             |            |          |          |        |      |         |            |     |
| E=<br>Desirente    |              |                    | SO R                         | equest 1 🖗                                                                                                    |                                                                                                    |                                                                                                    |             |           |             |             |            |          |          |        |      |         |            | ø 🗵 |
| ATP Ding Se        | anvice       |                    |                              | so 🖂                                                                                                    | <b>-</b> • *                                                                                                    | b++                                                                                                    | neillus str | dk/com    | mon/Dine    | Convice     |            |          |          |        |      |         | -          | 10  |
| 🖨 🔁 PingBin        | dina         |                    |                              | AP 🖂                                                                                                    | 0.0                                                                                                    | Inu                                                                                                    | ps://ws.au  | J.uk/Con  | Jinon/Ping  | Service     |            |          |          |        |      |         | - IN       | т 😈 |
|                    |              |                    | [₹                           | <pre><soapenv< pre=""></soapenv<></pre>                                                                                                    | :Envelop                                                                                                    | e xmlns:                                                                                                    | soapenv=    | "http:/   | //schema    | s.xmlso     | ap.org/s   | soap/ent | /elope/" | xmlns: | \$ E |         |            | -   |
| SO                 | Request 1    |                    | Ĝ                            | <soap< td=""><td>env:Body</td><td>/&gt;</td><td></td><td></td><td></td><td></td><td></td><td></td><td></td><td></td><td>Lê l</td><td></td><td></td><td></td></soap<>    | env:Body                                                                                                    | />                                                                                                    |             |           |             |             |            |          |          |        | Lê l |         |            |     |
|                    |              |                    | Ray                          |                                                                                                    | rn:Ping                                                                                                    | •                                                                                                    |             |           |             |             |            |          |          |        | Raw  |         |            |     |
|                    |              |                    |                              |                                                                                                    | <urn:te< td=""><td>kst&gt;?<td>rn:Tekst</td><td>;&gt;</td><td></td><td></td><td></td><td></td><td></td><td></td><td></td><td></td><td></td><td></td></td></urn:te<> | kst>? <td>rn:Tekst</td> <td>;&gt;</td> <td></td> <td></td> <td></td> <td></td> <td></td> <td></td> <td></td> <td></td> <td></td> <td></td> | rn:Tekst    | ;>        |             |             |            |          |          |        |      |         |            |     |
|                    |              |                    |                              | </td <td>urn:Ping</td> <td>1&gt;<br/>1&gt;</td> <td></td> <td></td> <td></td> <td></td> <td></td> <td></td> <td></td> <td></td> <td></td> <td></td> <td></td> <td></td> | urn:Ping                                                                                                    | 1><br>1>                                                                                                    |             |           |             |             |            |          |          |        |      |         |            |     |
|                    |              |                    |                              | <td>v:Envelo</td> <td>vpe&gt;</td> <td></td> <td></td> <td></td> <td></td> <td></td> <td></td> <td></td> <td></td> <td></td> <td></td> <td></td> <td></td>              | v:Envelo                                                                                                    | vpe>                                                                                                    |             |           |             |             |            |          |          |        |      |         |            |     |
|                    |              |                    |                              | 1                                                                                                    |                                                                                                    |                                                                                                    |             |           |             |             |            |          |          | -      |      |         |            |     |
|                    |              |                    |                              | 4                                                                                                    |                                                                                                    |                                                                                                    | 3333333     |           |             |             |            |          |          | • 🔍    |      |         |            |     |
|                    |              |                    | Enabl                        |                                                                                                    |                                                                                                    |                                                                                                    |             |           |             |             |            |          |          |        |      |         |            |     |
|                    |              |                    | LIIdo                        | ie wo-A auc                                                                                                    | ressing.                                                                                                    |                                                                                                    |             |           |             |             |            |          |          |        |      |         |            |     |
|                    |              |                    | Must                         | understand                                                                                                    | :                                                                                                    | NON                                                                                                    | IE 🔻        |           |             |             |            |          |          |        |      |         |            |     |
|                    |              |                    | WS-A                         | Version:                                                                                                    |                                                                                                    | 2005                                                                                                    | 08 👻        |           |             |             |            |          |          |        |      |         |            |     |
|                    |              |                    |                              |                                                                                                    |                                                                                                    |                                                                                                    |             |           |             |             |            |          |          |        |      |         |            |     |
|                    |              |                    | Add                          | default wsa:                                                                                                    | Action:                                                                                                    | × 4                                                                                                    | dd default  | wsa:Actio | on          |             |            |          | 1        |        |      |         |            |     |
|                    |              |                    | Actio                        | n:                                                                                                    |                                                                                                    | urn:o                                                                                                    | pio:atp:con | nmon:pir  | ngservice:v | vsdl:1.0.0: | #Ping      |          |          |        |      |         |            |     |
|                    |              |                    | Add                          | default wsa:                                                                                                    | To:                                                                                                    |                                                                                                    | dd default  | wsa:To    |             |             |            |          |          |        |      |         |            |     |
|                    |              |                    | To:                          |                                                                                                    |                                                                                                    |                                                                                                    |             |           |             |             |            |          | ]        |        |      |         |            |     |
|                    |              |                    |                              |                                                                                                    |                                                                                                    |                                                                                                    |             |           |             |             |            |          | ]        |        |      |         |            |     |
|                    |              |                    | Reply                        | / to:                                                                                                    |                                                                                                    |                                                                                                    |             |           |             |             |            |          |          |        |      |         |            |     |
|                    |              |                    | Reply                        | To Reference                                                                                                    | e Parame                                                                                                    | ters:                                                                                                    |             |           |             |             |            |          |          |        |      |         |            |     |
|                    |              |                    |                              |                                                                                                    |                                                                                                    |                                                                                                    |             |           |             |             |            |          |          |        |      |         |            |     |
|                    |              |                    |                              |                                                                                                    |                                                                                                    |                                                                                                    |             |           |             |             |            |          |          |        |      |         |            |     |
|                    |              |                    | Gene                         | rate Messag                                                                                                    | elD:                                                                                                    | v ka                                                                                                    | indomly g   | anerate N | /lessageld  |             |            |          |          |        |      |         |            |     |
|                    |              |                    | Mess                         | agelD:                                                                                                    |                                                                                                    |                                                                                                    |             |           |             |             |            |          | ]        |        |      |         |            |     |
|                    |              |                    |                              |                                                                                                    |                                                                                                    |                                                                                                    |             |           |             |             |            |          | _        |        |      |         |            |     |
|                    |              |                    | From                         | 1:                                                                                                    |                                                                                                    |                                                                                                    |             |           |             |             |            |          |          |        |      |         |            |     |
|                    |              |                    | Fault                        | to:                                                                                                    |                                                                                                    |                                                                                                    |             |           |             |             |            |          | 1        |        |      |         |            |     |
|                    |              |                    |                              |                                                                                                    | _                                                                                                    |                                                                                                    |             |           |             |             |            |          | ]<br>]   |        |      |         |            |     |
|                    |              |                    | Fault                        | To Referenc                                                                                                    | e Paramet                                                                                                    | ers:                                                                                                    |             |           |             |             |            |          |          |        |      |         |            |     |
|                    |              |                    |                              |                                                                                                    |                                                                                                    |                                                                                                    |             |           |             |             |            |          |          |        |      |         |            |     |
| Request Properties | s            |                    |                              |                                                                                                    |                                                                                                    |                                                                                                    |             |           |             |             |            |          | ]        |        |      |         |            |     |
| Property           |              | Value              | Kelat                        | es to:                                                                                                    |                                                                                                    |                                                                                                    |             |           |             |             |            |          | ]        |        |      |         |            | -   |
| Name               | Reque        | st 1               | <ul> <li>Relation</li> </ul> | ionship type                                                                                                    | :                                                                                                    |                                                                                                    |             |           |             |             |            |          |          | -      |      |         |            | •   |
| Description        | 270          |                    | A                            | h Haadaa                                                                                                    | (0) Att                                                                                                    | abmant- //                                                                                                    |             |           | IN IC LL-   | adam Ib     | AC Dress   | + · (0)  | -        |        |      | Atta -  | CC 144     |     |
| Encoding           | 279<br>UTE-8 |                    | Aut                          | tn Header                                                                                                    | (U) Atta                                                                                                    | icnments (                                                                                                    | J WS-A      | WS-RM     | I JIVIS He  | aders JN    | vis Proper | ty (U)   |          |        | Hea  | . Attac | . <u>.</u> | J   |
| Endpoint           | https:/      | /ws.atp.dk/        |                              |                                                                                                    |                                                                                                    |                                                                                                    |             |           |             |             |            |          |          |        |      |         | 1          | :1  |
| Timeout            |              | •                  |                              |                                                                                                    |                                                                                                    |                                                                                                    |             |           |             |             |            |          |          |        |      |         |            |     |
| Bind Address       |              |                    |                              |                                                                                                    |                                                                                                    |                                                                                                    |             |           |             |             |            |          |          |        |      |         |            |     |

Sæt hak ved EnableWS-A addressing

Sæt hak ved Add default wsaAction

Sæt hak ved Generate MessageID

På denne måde får man tilføjet Action og MessagelD til Headeren.

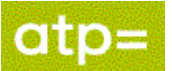

### 6.2 Specificer Endpoint

Ændre endpoint så det peger på det miljø man ønsker at ramme, herunder er vist Atp's integrations-test-02.

| 5 | So Request 1                                                                                                    | ×   |
|---|----------------------------------------------------------------------------------------------------|-----|
|   | 🕨 💱 🔯 🗆 🛓 🕌 https://ws-int02.atp.dk/common/PingService 🔽 🕇                                                                                       | . 🕐 |
|   | apenv:Envelope xmlns:soapenv="http://schemas.xmlsoap.or<br>Soapenv:Header xmlns:wsa="http://www.w3.org/2005/08/ad GentiDenne pc +" xmlns:urn= \$ |     |

### 6.3 Anvend Outgoing WSS Configuration

For at få indsat Timestamp og få de rigtige dele af beskeden signeret gør vi brug af den OutgoingWSS configuration, der blev lavet i 5.2

Vælg fanebladet Auth (markeret med rød ring på billedet nedenfor) Vælg Authorization til Basic.

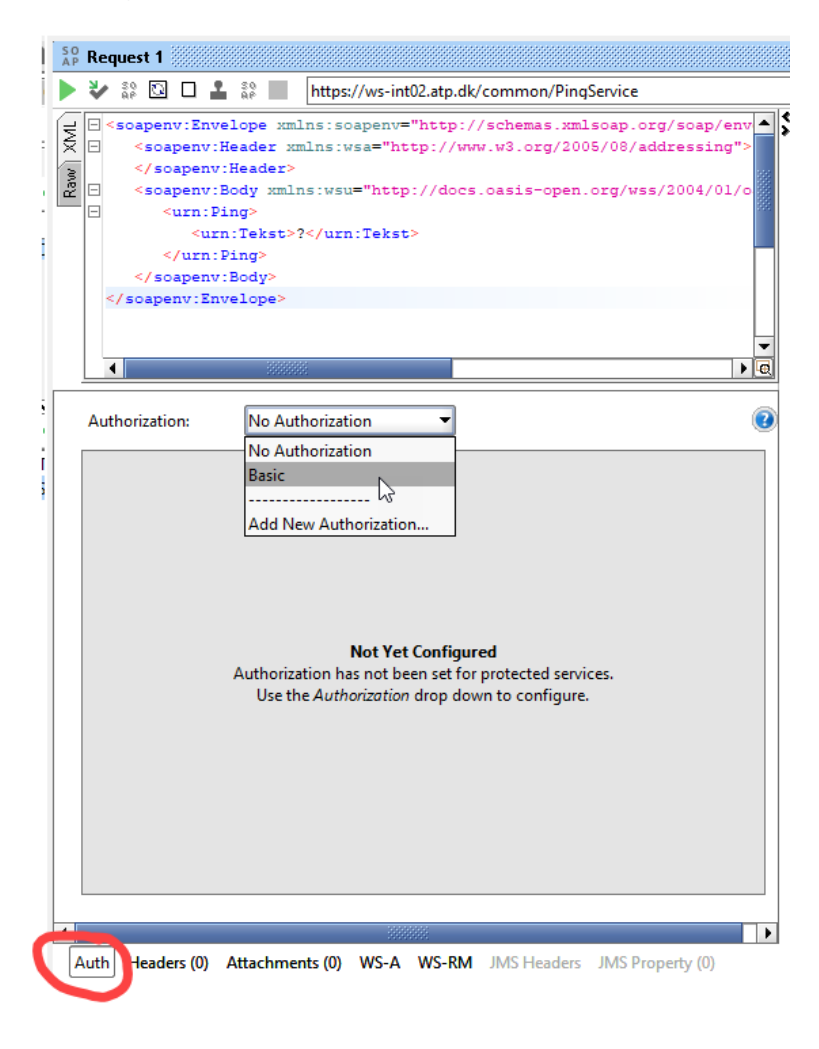

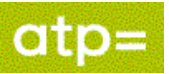

| Sæt | Outgoing | WSS til den | configuration | der blev | lavet i 5.2 |
|-----|----------|-------------|---------------|----------|-------------|
|     |          |             | 0             |          |             |

| Advinorization: Basi                                   | ic 👻                               | 0        |
|--------------------------------------------------------|------------------------------------|----------|
| Username:<br>Password:<br>Domain:<br>Pre-emptive auth: | Use global preference              |          |
| Outgoing WSS:                                          | Authenticate pre-emptively         |          |
|                                                        |                                    |          |
| •                                                      | 3333333                            |          |
| Auth (Bas Headers                                      | . Attachments WS WS-R JMS Head JMS | Property |

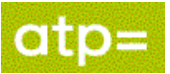

## 7. Send Request

Requesten kan nu afsendes. Klik på grøn pil, markeret med rød cirkel.

Hvis alt er sat rigtigt op skal man få svaret "Pingeling, I'm alive", markeret med gult.

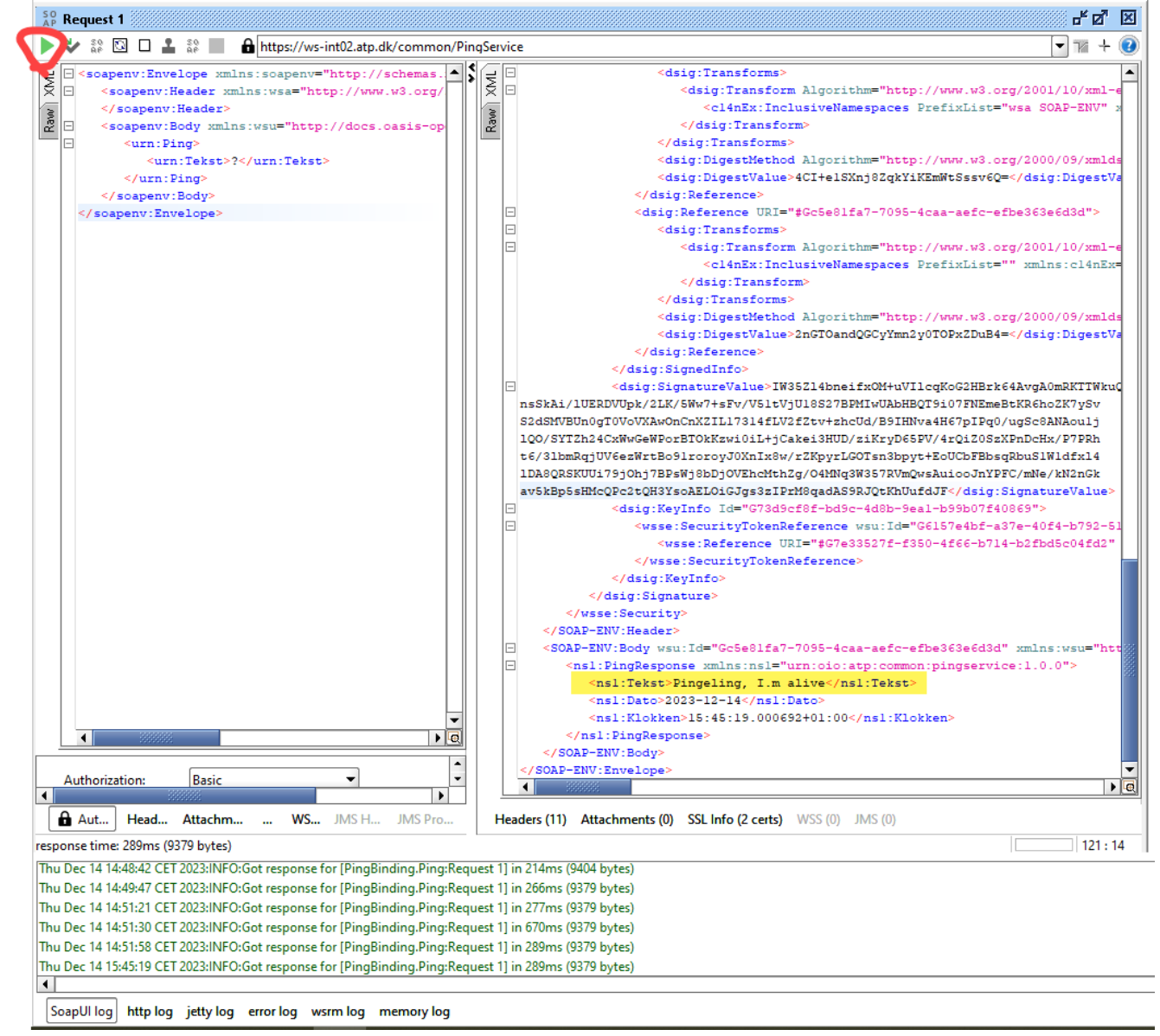

Hvis man ønsker at se hvordan requestet ser ud når det afsendes med headers og signatur, så kan man se det i http log fanebladet.

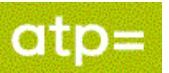

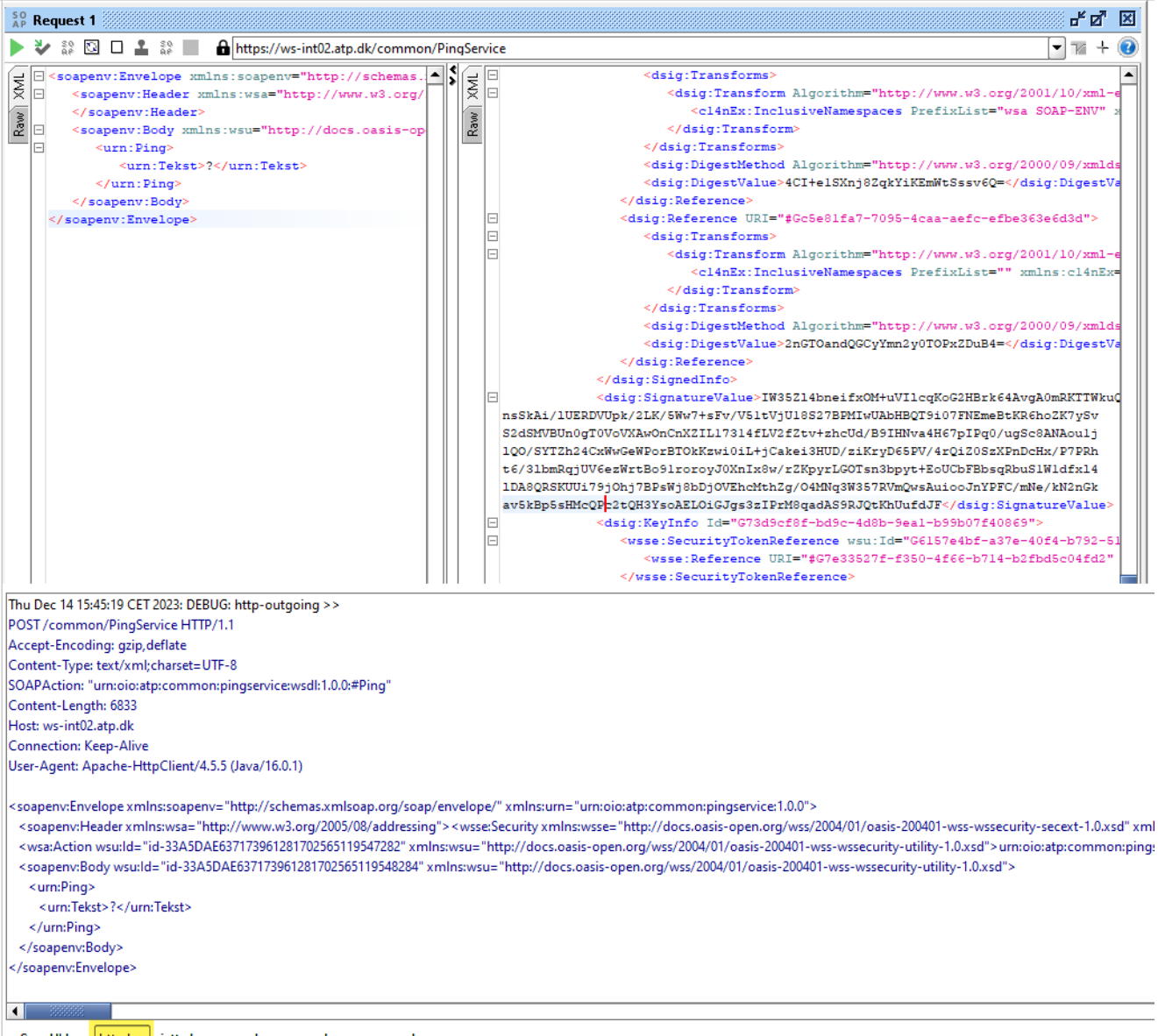

SoapUl log http log jetty log error log wsrm log memory log

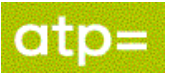

## 8. FejlScenarier

Flere ting kan gå galt under opsætningen.

Alt efter faultcode må man forsøge at finde frem til hvad der er gået galt.

Her et par eksempler:

#### FailedAuthentication:

Indikerer at det certifikat man kalder med, ikke kan trustes af ATP. Det bør undersøges om man har sat keystore rigtigt op, og bruger den rigtige type certifikat.

Det skal være det certifikat med har angivet i tilslutningsaftalen.

#### wsse:InvalidSecurity:

F.eks.: "Action - Secure part must be signed".

I dette tilfælde er Action ikke signeret, tjek at Action er med i listen over de parts der er defineret under Signature i Outgoing WS-Security Configuration, samt at der ikke findes slåfejl.